## Digital Banking Security Token User Guide Soft Tokens

| Bank                                |                              |                                          |
|-------------------------------------|------------------------------|------------------------------------------|
| Dashboard Accounts Transfer and Pa  | y Cash Management            | Financial Wellness Tools                 |
| Dashboard                           |                              | 0                                        |
| Accounts                            | ۲                            | Credit Score Tools                       |
| Deposits<br>\$249,379.23            |                              | 72:<br>300 72:                           |
| Small Business Checking<br>****8459 | \$249,379.23<br>\$249,379.23 | Score Report Monitorine Sources          |
| Available Balance                   |                              | Start tracking your credit score and ful |

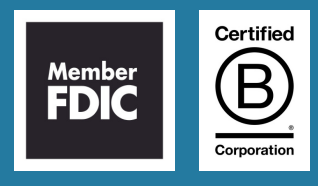

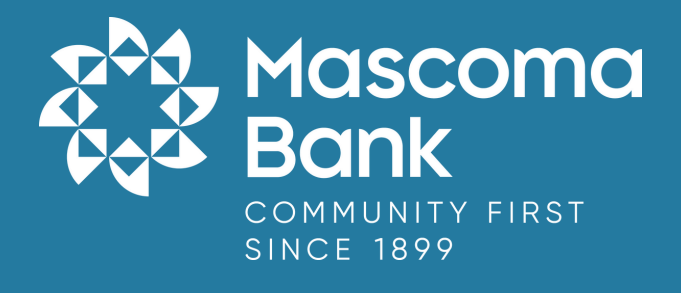

#### Setting up Security Tokens: Phone Application/Soft Tokens

1. After logging in to the digital banking platform, go to the "Tools" widget then select "Settings" and navigate to the "Security" sub tab. Click on the pencil icon next to "Tokens" to begin registering your "New Soft Token."

| Profile  | Security  | Themes    | Contact     | Accounts  | Applications                                      |                                      |                  |
|----------|-----------|-----------|-------------|-----------|---------------------------------------------------|--------------------------------------|------------------|
| Security | Informati | ion       |             |           |                                                   |                                      |                  |
|          |           |           | USERNAME    |           | LucyVP2023                                        |                                      |                  |
|          |           |           | PASSWORD    |           | ******** (not displayed for securit               | ty reasons)                          |                  |
| Two-Fac  | tor Authe | ntication |             |           | Require Two-Factor Authenticat                    | tion For Each Login 💿                | OFF ON           |
|          |           |           | EMAIL CODE  |           | 2 email addresses on file                         | c                                    | ENABLED          |
|          |           |           | CODE VIA SN | ٨S        | 6 SMS-enabled phone numbers o                     | on file                              | ENABLED          |
|          |           |           | CODE VIA VC | DICE CALL | 6 phone numbers on file                           | c                                    | ENABLED          |
|          |           |           |             |           | Tokens generate codes that can b<br>SMS or email. | pe used in place of a one-time pass  | OFF ON           |
|          |           |           |             |           | Registered Tokens                                 | New Soft Token                       | 🐼 New Hard Token |
|          |           |           | TOKENS      |           | Ν                                                 | lo registered tokens.                |                  |
|          |           |           |             |           | Please create and activ                           | rate a token to use this authenticat | ion method.      |
|          |           |           |             |           | Set As Preferred Authenticat                      | tion Method 🖈                        |                  |

2. Register Soft Token. Click Next after downloading and installing "Entrust IdentityGuard Mobile" app. Instructions on Page 2.

| Register Soft Token                                                                                        | ×    |
|----------------------------------------------------------------------------------------------------|------|
| Download and install <b>Entrust IdentityGuard Mobile</b> app from the iOS App Store or Android Play Store. |      |
|                                                                                                    |      |
|                                                                                                    | Next |

#### Entrust IdentityGuard Security Token Setup

3. Download the Entrust Identity Mobile Application from your App Store or Google Play Store and search for "Entrust IdentityGuard Mobile App."

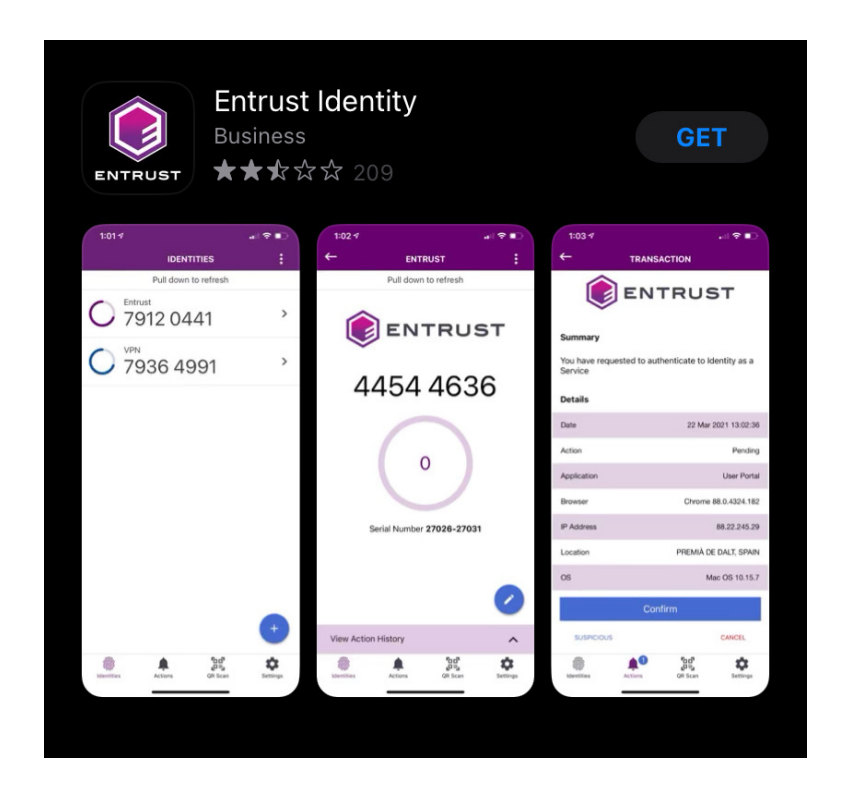

4. Review and agree to the End User License Agreement. Select the "Add identity later" option.

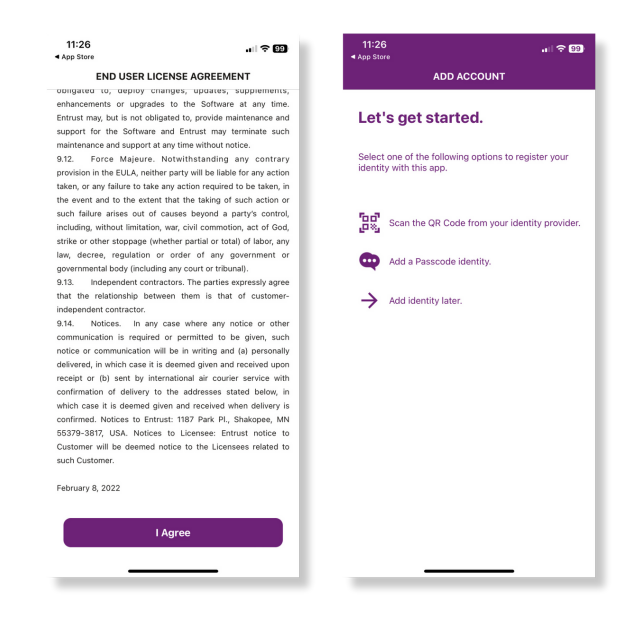

5. On your digital banking screen, enter a name for your token and click next.

| Register Soft Token ×                                                                                                    | Register Soft Token ×                                                                                                    |
|----------------------------------------------------------------------------------------------------|----------------------------------------------------------------------------------------------------|
| 2 Enter a name for your token and click <b>Next</b> to generate a serial number and activation code to be entered into your mobile app. | 2 Enter a name for your token and click <b>Next</b> to generate a serial number and activation code to be entered into your mobile app. |
| Token Nickname                                                                                                    | Soft Token Demo                                                                                                    |
| Back                                                                                                    | Back                                                                                                    |

6. Serial number and activation code is displayed on your screen. This information is needed to be entered in the "Entrust IdentityGuard Mobile" app on your phone.

|   |                                 | Register Soft Token                                                                  | $\times$ |
|---|---------------------------------|--------------------------------------------------------------------------------------|----------|
| 3 | On your mobil<br>the provided s | le device, fill out the token name, along with<br>serial number and activation code. |          |
|   | ADDRESS                         | Optional                                                                             |          |
|   | TOKEN NAME                      | Soft Token Demo                                                                      |          |
|   | SERIAL NUMBER                   | 76501-89512                                                                          |          |
|   | ACTIVATION COD                  | e 5314-1537-8270-5195                                                                |          |
|   |                                 |                                                                                      |          |
|   |                                 |                                                                                      |          |
|   |                                 |                                                                                      |          |
|   |                                 | N                                                                                    | ext      |

7. On your Entrust IdentityGuard Mobile app on your phone:

a. Select "Manual" option within Identities.

b. Enter your token name under "Name" (Mascoma Bank), Serial Number and Activation Code which is displayed on the digital banking platform screen. (The Provider URL is not required)

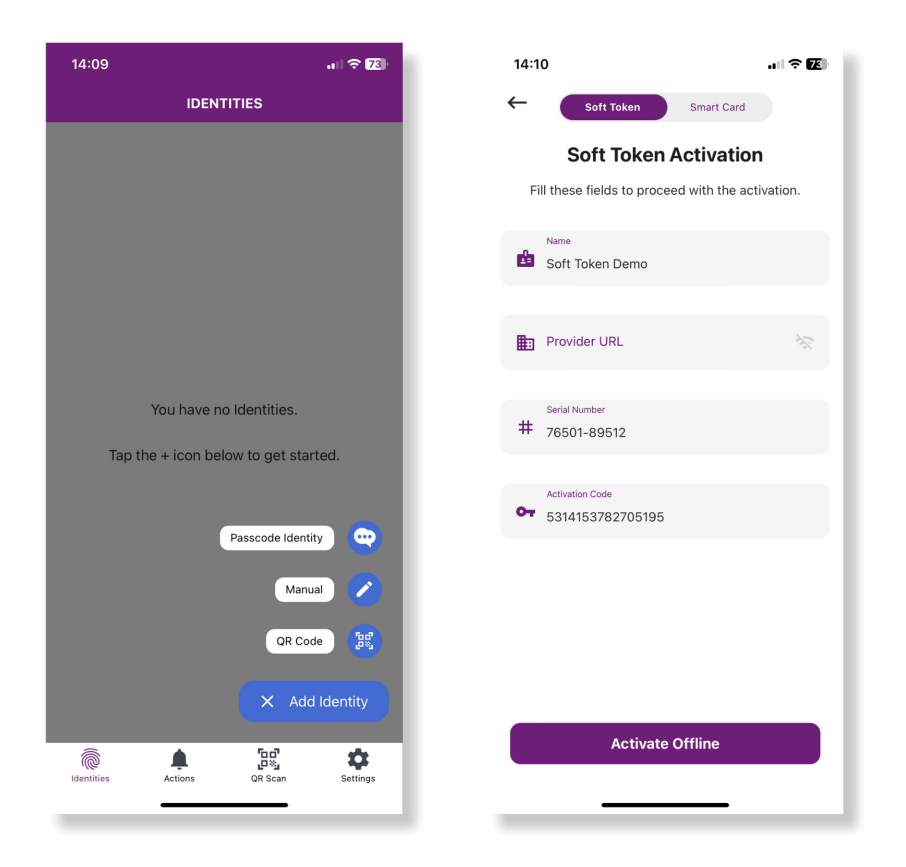

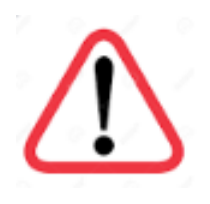

Please read the next steps very carefully. Do NOT select Activate until you have entered the Registration Code on your computer screen. 8. On your digital banking screen:

# Do NOT select the Activate option yet as the Registration Code needs to be entered into your computer screen.

a. Enter the Registration Code displayed in your mobile app into the digital banking screen.

b. Click on Register Token.

c. Once you have registered the token and are on your cash management banking screen, you may proceed with selecting Activate on your mobile device.

| 14:10                                         |                                                                                                    |                                 |
|-----------------------------------------------|----------------------------------------------------------------------------------------------------|---------------------------------|
| ←                                             | ACTIVATE IDENTITY                                                                                              |                                 |
| Enter the<br>your adm<br>activation<br>again. | code below on your portal page, a<br>inistrator or help desk, to complet<br>process. This code will not be dis | or give it to<br>the<br>splayed |
|                                               | Registration Code                                                                                              |                                 |
|                                               | 20176-68142                                                                                                    |                                 |
|                                               | have provided the registration code<br>ortal, administrator or help desk                                       | to the                          |
| P.                                            | ,,                                                                                                    |                                 |
|                                               | Activate                                                                                                    |                                 |
|                                               |                                                                                                    |                                 |
|                                               |                                                                                                    |                                 |
|                                               |                                                                                                    |                                 |
|                                               |                                                                                                    |                                 |
|                                               |                                                                                                    |                                 |
|                                               |                                                                                                    |                                 |
|                                               |                                                                                                    |                                 |
|                                               |                                                                                                    |                                 |
|                                               | <b>.</b>                                                                                                    | \$                              |
| Identities                                    | Actions QR Scan                                                                                                | Settings                        |

9. On the Entrust IdentityGuard App, enter and confirm a 4 digit PIN number of your choice to ensure only you can access a security code.

| 14:12      |                                       |    |
|------------|---------------------------------------|----|
|            | CHOOSE IDENTITY PIN                   |    |
|            | Enter your new Identity PIN           | I. |
| ô          |                                       |    |
| Identity I | PIN Rules                             |    |
| 🥑 You m    | nust enter a PIN containing 4 digits. |    |
|            | NEXT                                  |    |
|            |                                       |    |
|            |                                       |    |
|            |                                       |    |
|            |                                       |    |
|            |                                       |    |
|            |                                       |    |
|            |                                       |    |
|            |                                       |    |
|            |                                       |    |
|            |                                       |    |
|            |                                       |    |
|            |                                       |    |
| -          |                                       |    |

10. Your Entrust Security Token is now confirmed.

### Using your Entrust IdentityGuard Security Token

11. When accessing your Entrust IdentityGuard App to receive a security token, you will need to select Verify and enter your 4-digit PIN number to confirm your identity.

12. Your Token Code will then appear and can be entered into the multi-factor authentication box on your computer screen.

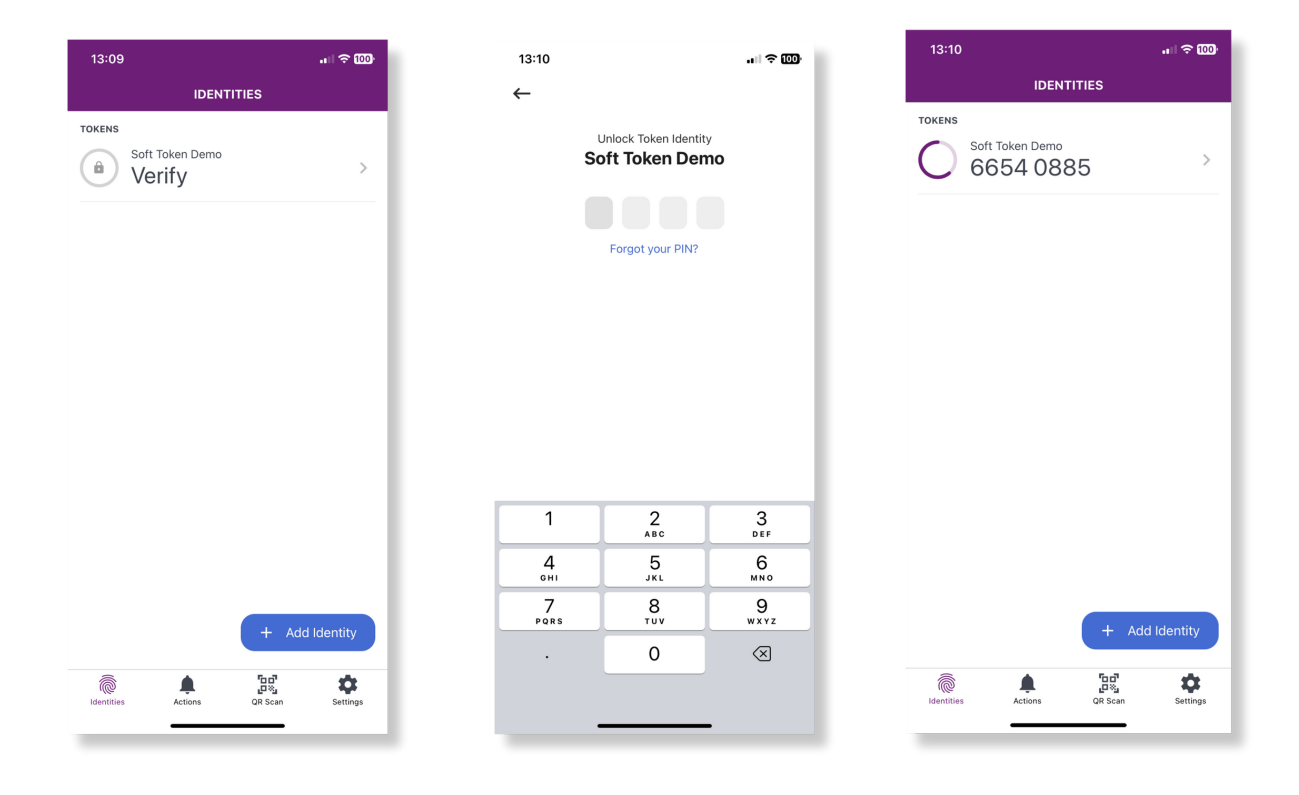